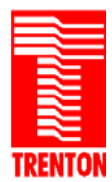

# Application Note:Installing a CODEC sound driver on the Trenton TQ9 System Host BoardDate:April 23, 2008

# **Introduction**

This application note explains how to install the STAC9200 CODEC driver on the TQ9 SHB. This procedure assumes that the system with the TQ9 SHB is using the Windows XP Professional 32-bit SP2 operating system. STAC9200 CODEC driver installation may vary slightly with other operating systems.

#### **TQ9 Audio Functionality**

The TQ9 supports a digital audio interface or CODEC on SHB connector P40. An analog audio connection is also supported on connector P9. Here are some details on the functionality of the two TQ9 audio interfaces:

- Intel® High Definition Audio This digital audio interface can be used to attach different types of codecs, such as audio and modem codecs to connector P40 of the TQ9. This audio link operates 3.3 V and supports multi-channel audio streams, a 32-bit sample depth, and an audio sample rate up to 192 kHz.
- Analog Audio The TQ9's analog audio connector (P9) supports microphone input and HP-out audio functions.

#### **Items Needed For Audio Driver Installation**

The following items are needed to complete the audio driver installation on the TQ9.

- 92-xx6731-xxx TQ9 SHB
- 89-005945-xxx Trenton Driver CD Revision 33 or above\*
- CDROM/DVD Drive

\*The Trenton driver CD contains the TQ9 audio driver. This driver is also available on-line in the driver section of the Trenton Technology support page located at: <u>http://www.trentontechnology.com/support/</u>

#### **Audio Driver Installation Procedure**

1. Load the driver CD into a CDROM/DVD Drive and allow the automated GUI to appear as shown in Figure 1:

| Video                                     | Audio                   |
|-------------------------------------------|-------------------------|
| Intel GFX 14.31.1.4864 32bit 2003/2000/XP | Sigmatel STAC9200 Drive |
| Intel GFX 14.31.1.64.4864 64bit 2003/XP   |                         |
| Intel GFX 15.6.1.1359 Vista 32bit         |                         |
| Intel GFX 15.6.1.64.1329 Vista 64bit      |                         |
| SATA                                      | <b>Utilities</b>        |
| ICH9D0 AHCI/RAID SATA 32bit               | Chipset 8.4.0.1016      |
| ICH9D0 AHCI/RAID SATA 64bit               | Matrix SATA Software    |
| Ethernet                                  | Sigmatel Audio Manager  |
| Intel Pro Driver Set V. 12.3 32bit        |                         |
| Intel Pro Driver Set V. 12.3 64bit        |                         |
| Intel Pro Driver Set V. 12.3 Vista 32bit  |                         |
| Intel Pro Driver Set V. 12.3 Vista 64bit  |                         |

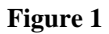

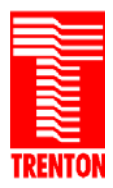

- 2. Refer to Figure 1 and click on the SigmaTel Audio Manager located under Utilities in order to load the audio driver setup. Do not click on the SigmaTel STAC9200 Driver yet because it will not load the STAC9200 CODEC correctly at this point in the audio driver installation. This step will come later in the procedure.
- 3. Follow the on-screen instructions and run through the audio driver setup procedure.

| iguring SigmaTel Audio D | river and Applications                                                                              |    |
|--------------------------|----------------------------------------------------------------------------------------------------|----|
|                          | Welcome to the InstallShield Wizard for<br>SigmaTel Audio                                           |    |
|                          | The InstallShield® Wizard will install SigmaTel Audio on<br>your computer. To continue, click Next. |    |
|                          | < Back Next > Canco                                                                                 | el |

Figure 2

4. Allow the SigmaTel installation wizard to setup the audio hardware configuration.

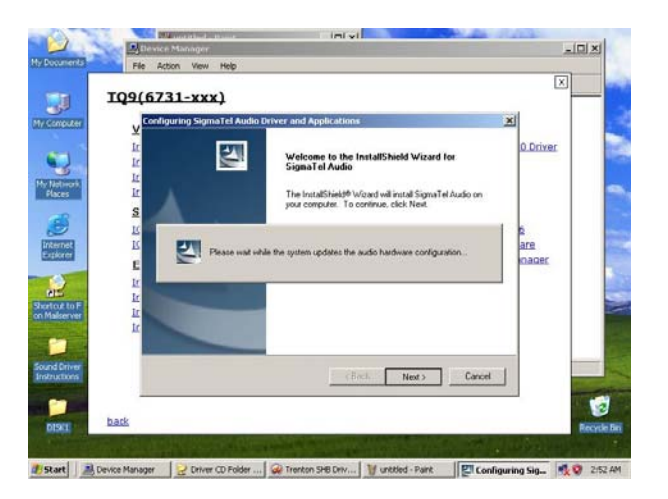

Figure 3

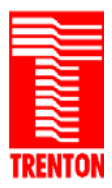

5. Open up the System Device Manager and verify that the PCI Device has been moved under the system devices tab as shown below in Figure 4.

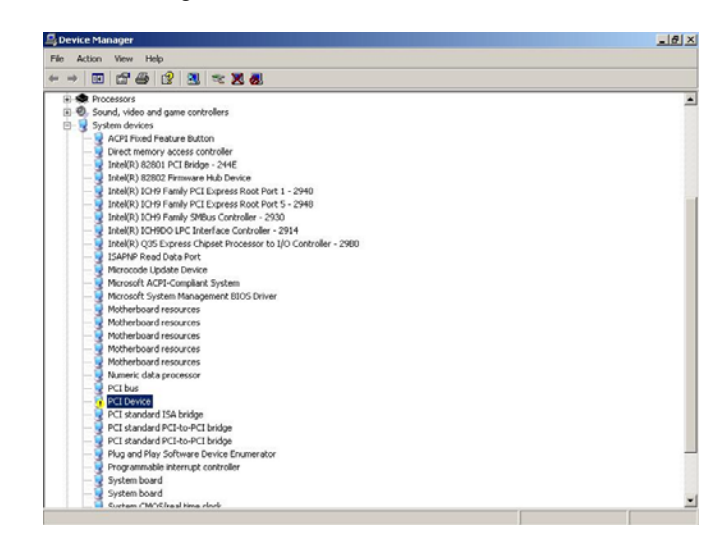

Figure 4

- 6. Go back to the Trenton Driver CD GUI. Refer to Figure 1 and click on the SigmaTel 9200 Driver located in the Audio section of the driver CD. Extract the files to a desired storage location on your system.
- 7. Open up System Device Manager and right click on PCI device and go to Properties. From here, click Reinstall Driver as shown in Figure 5.

|                                                                                                    | shared see                                                                                                    |
|----------------------------------------------------------------------------------------------------|----------------------------------------------------------------------------------------------------|
| File Action View Help PCI Device Properties 7 x                                                                                                    |                                                                                                    |
| Conserved Data Conserved Data C |                                                                                                    |
|                                                                                                    | Terminy Color Verw       HB         Image: Definition of the state of the state o |

Figure 5

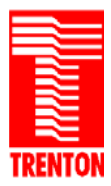

8. Refer to Figure 6 and select the "Microsoft UAA Bus Driver for High Definition Audio" and click "Next" as shown.

|                                                                                    | ) install for this hard                               | lware.                             | EV.          |
|------------------------------------------------------------------------------------|-------------------------------------------------------|------------------------------------|--------------|
| Select the manufacturer and model of have a disk that contains the driver          | of your hardware device<br>you want to install, click | e and then click N<br>. Have Disk. | lext. If you |
| · · · · · · · · · · · · · · · · · · ·                                              |                                                       |                                    |              |
| Show <u>c</u> ompatible hardware                                                   |                                                       |                                    |              |
| 😽 Microsoft UAA Bus Driver for High Defini                                         | tion Audio                                            |                                    |              |
|                                                                                    |                                                       |                                    |              |
|                                                                                    |                                                       |                                    |              |
|                                                                                    |                                                       |                                    |              |
| This driver is digitally signed.<br><u>Tell me why driver signing is important</u> |                                                       | <u><u> </u></u>                    | ave Disk     |

#### Figure 6

9. When this device installs it will show up as a second device as illustrated in the menu shown in Figure 7. This second device is the STAC9200 CODEC. Choose the "No, not this time" option and click "Next".

| XA                           |                                                                                                    |                             |
|------------------------------|----------------------------------------------------------------------------------------------------|-----------------------------|
| New Hardware Wizard          | Welcome to the Found New<br>Hardware Wizard<br>Windows will search for current and updated software by<br>looking on your computer, on the hardware installation CD, or on<br>the Windows Update Web site (with your permission).<br><u>Read our privacy policy</u><br>Read our privacy policy<br>Can Windows connect to Windows Update to search for<br>software?<br>C Yes, this time only<br>C Yes, now and every time I connect a device<br>No, not this time | Resources                   |
| Sound Driver<br>Instructions | <back. hext=""> Cancel</back.>                                                                                                    | Finish to close the wizard. |

Figure 7

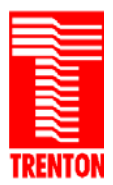

10. Figure 8 will now be displayed. Select the "Install from a list or specific location [Advanced]" option and click "Next".

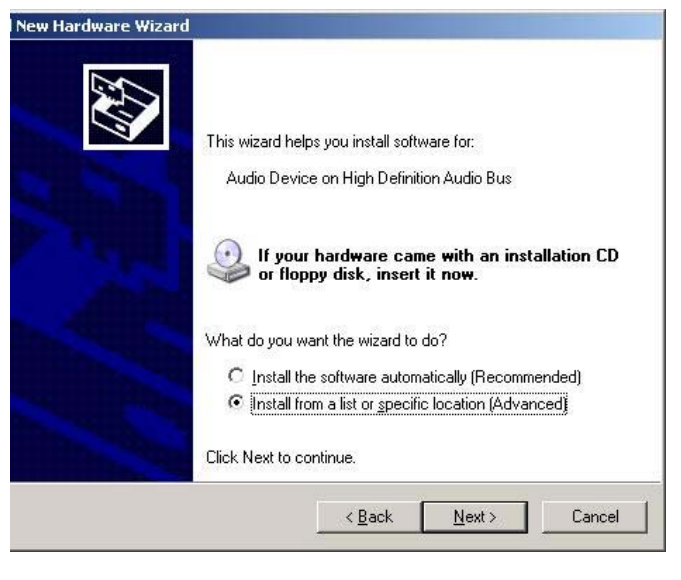

Figure 8

11. Navigate to the extracted file location of the STAC9200 drivers and select SigmaTel High Definition Audio CODEC as shown in Figure 9 and click "Next".

| With Date       Found New Hordwork Without Science Without Science Without Science and model of your hordwork with a date with the install for this hordware.         Without Science Without Science Without Science and model of your hordwork with the install for this hordware.         Without Science Without Science Without Science and model of your hordwork with the install for this hordware.         Without Science Without Science Without Science and model of your hordwork with the install for this hordware.         Without Science Without Science Without Science and model of your hordwork with the install cick. Have Disk.         Without Science Without Science Without Science and Hordwork Without Science and Hordwork Without Science Content the driver you want to install, cick. Have Disk.         Without Science Without Science Without Science Content the driver you want to install for this hordware.         Without Science Without Science Without Science Content the driver you want to install for this hordware.         Without Science Without Science Without Science Content         Without Science Without Science Without Scien                                                                                                    | Description                  | Device Man                | ager                                                                                                    |          |
|----------------------------------------------------------------------------------------------------|------------------------------|---------------------------|----------------------------------------------------------------------------------------------------|----------|
| Without Top       School the device driver you want to install for this hardware.         Without Top       School the monutacharer and model of your functioner device and them click. Next II you         Without Top       School the monutacharer and model of your functioner and them click. Next II you         Without Top       School the monutacharer and model of your functioner and them click. Next II you         Without Top       School the monutacharer and model of your functioner and them click. Next II you         Without Top       School the monutacharer and model of your functioner and them click. Next II you         Without Top       School the monutacharer and model of your functioner and them click. Next II you         Without Top       School the monutacharer and model of your functioner and them click. Have Disk.         Without Top       School the device diversion and the process         Without Top       This down is deplay signed.         Without Top       Have Disk.         Without Top       Have Disk.         Without Top       Kash.         Without Top       Have Disk.         Without Top       Have Disk.         Without Top       Have Disk.         Without Top       Have Disk.         Without Top       Have Disk.         Without Top       Have Disk.         Without Top       Have Disk.                                                                                                    | Cocontento                   | a Paint                   | Found New Hardware Wizard                                                                                                    |          |
| Vertexet       Vertexet         Vertexet       Vertexet         Verte                                                                                                    |                              | File Edit View Ima        | Select the device driver you want to install for this hardware.                                                                                                    | -        |
| Image: Sector Control     Image: Sector Control     Image: Sector Control     Image: Sector Control       Image: Sector Control     Image: Sector Control     Image: Sector Control     Image: Sector Control       Image: Sector Control     Image: Sector Control     Image: Sector Control     Image: Sector Control       Image: Sector Control     Image: Sector Control     Image: Sector Control     Image: Sector Control       Image: Sector Control     Image: Sector Control     Image: Sector Control     Image: Sector Control       Image: Sector Control     Image: Sector Control     Image: Sector Control     Image: Sector Control                                                                                                    | Companie                     |                           | Select the manufacturer and model of your hardware device and then click. Next. If you have a disk that contains the driver you want to install, click. Have Disk. |          |
| Internet     Important High Definition Audio CODEE       Internet     Signal et High Definition Audio CODEE       Internet     Important High Definition Audio CODEE       Internet     Important High Definition Audio CODEE       Inter                                                                                                    | / Network<br>Places          | A<br>Z                    | Show compatible hardware                                                                                                    | 1        |
| Image: Sector of the sector of the sector | Diternet<br>Spiorer          |                           | Ref Signal al High Definition Audio CODEC<br>Signal al High Definition Audio CODEC                                                                                 |          |
| Add Crimery        Cancel       Por Hebp, ddx Hebp Topics on the Help Men          Por Hebp, ddx Hebp Topics on the Help Men          Disx()     back     Recycl                                                                                                    | ATC<br>Anton F<br>Maiber ver |                           | The does a digitally agreed.     I all me who observations is important                                                                                            | 1        |
| DEKI back                                                                                                    |                              | For Help, click Help Topi | < Back Next> Cancel cs on the Help Men                                                                                                    | <u> </u> |
| notskij back Recy                                                                                                    | tructions                    | 1                         |                                                                                                    | -        |
|                                                                                                    | DESKI                        | back                      |                                                                                                    | Recycle  |
|                                                                                                    |                              | autor Kitt                |                                                                                                    | 1.16     |

Figure 9

12. After clicking "Next" the audio device driver installation will begin. Allow the device to install as illustrated in Figure 10.

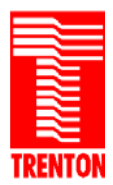

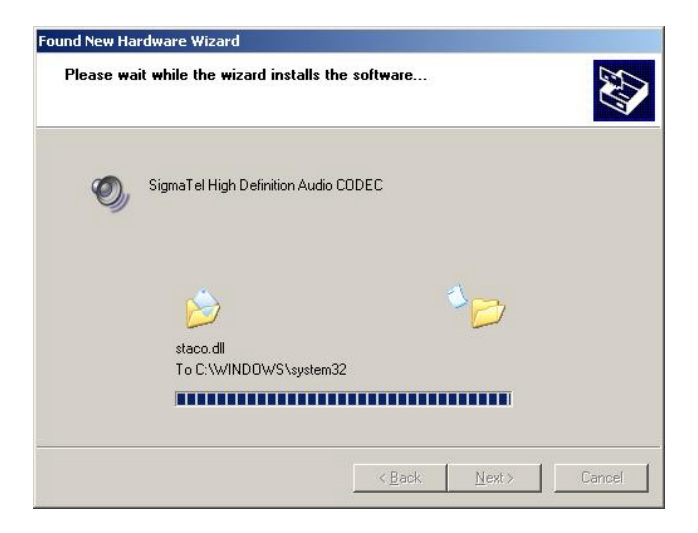

Figure 10

13. Click "Finish" to exit once the driver installation is completed.

| Found New Hardware Wizard |                                                                                                    |  |
|---------------------------|----------------------------------------------------------------------------------------------------|--|
|                           | Completing the Found New<br>Hardware Wizard<br>The wizard has finished installing the software for: |  |
|                           | SigmaTel High Definition Audio CODEC                                                                |  |
|                           | Click Finish to close the wizard.                                                                   |  |

Figure 11

14. Verify in the systems Device Manager that the SigmaTel High Definition Audio CODEC is installed under Sound Devices with no question/exclamation marks as shown in Figure 12.

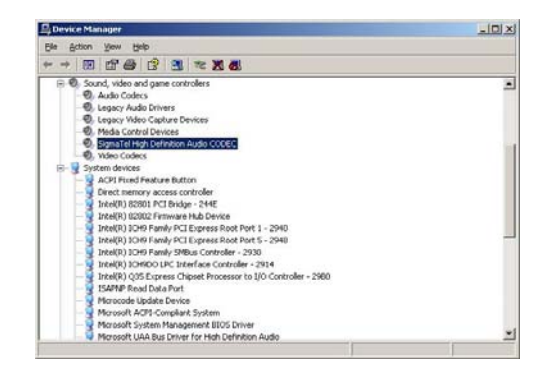

Figure 12

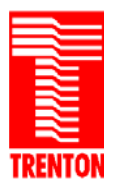

TRENTON Technology Inc. 2350 Centennial Drive • Gainesville, Georgia 30504 Sales (800) 875-6031 • Phone (770) 287-3100 • Fax (770) 287-3150

#### Audio Driver Installation Procedure (continued)

15. Restart the system and verify in the System Taskbar that the volume control speaker is visible. Again, open the System Device Manager and verify proper audio driver installation as illustrated in Figure 13.

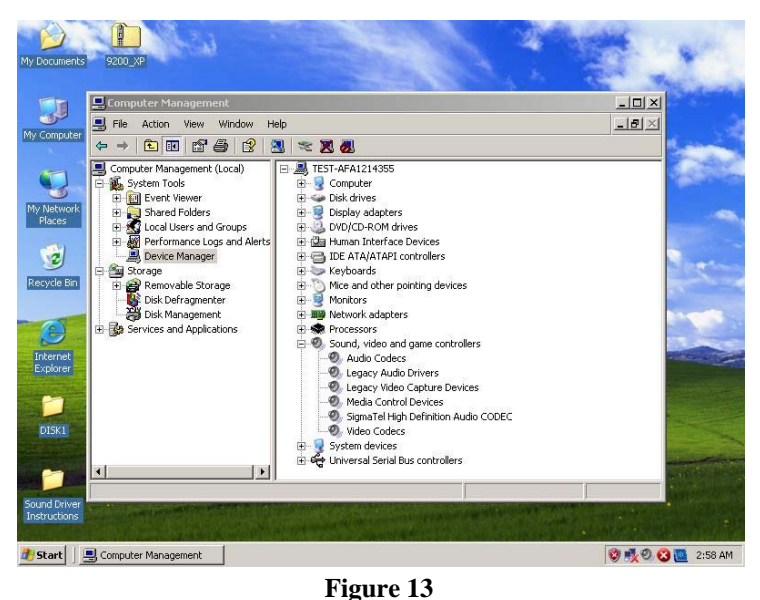

16. This same driver installation procedure is used when installing both 32-bit & 64-bit Windows O/S drivers. When installing STAC9200 audio drivers make sure to select the specific driver needed by your particular operating system. The STHDA is for a 32-bit O/S and the STHDA64 is use with a 64-bit operating system.

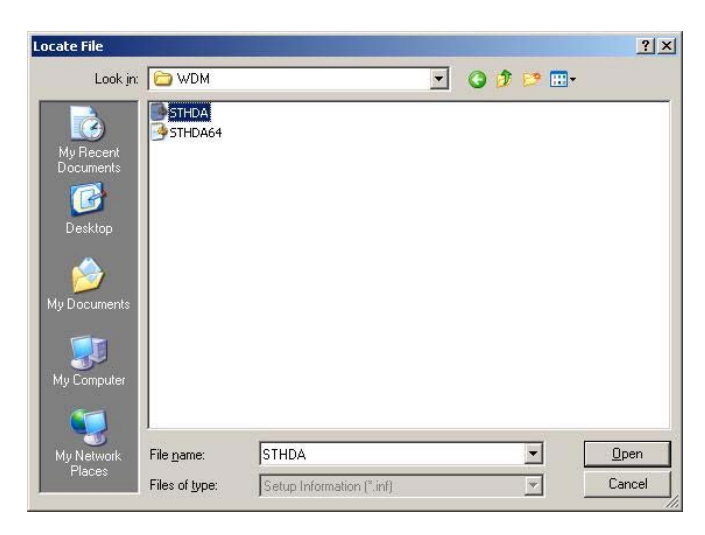

Figure 14

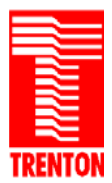

#### Audio Driver Installation Procedure – Notes

1. The STAC9200 CODEC provides Line-Out and MIC functionality ONLY.

| 👔 Recording Control 💦 💶 🔁 |            |
|---------------------------|------------|
| Options Help              |            |
| Stereo Mix                | Microphone |
| Balance:                  | Balance:   |
|                           |            |
| Volume:                   | Volume:    |
| : [ :                     | 1 1        |
| ::                        | : +        |
| : ] :                     | = = =      |
| <mark>⊡ S</mark> elect    |            |
| SigmaTel Audio            |            |

**Figure 17 – SigmaTel Audio Controls** (Windows XP Professional 32-bit SP2 O/S)

2. Use P9 for an analog audio connection and P40 for HD Audio applications.

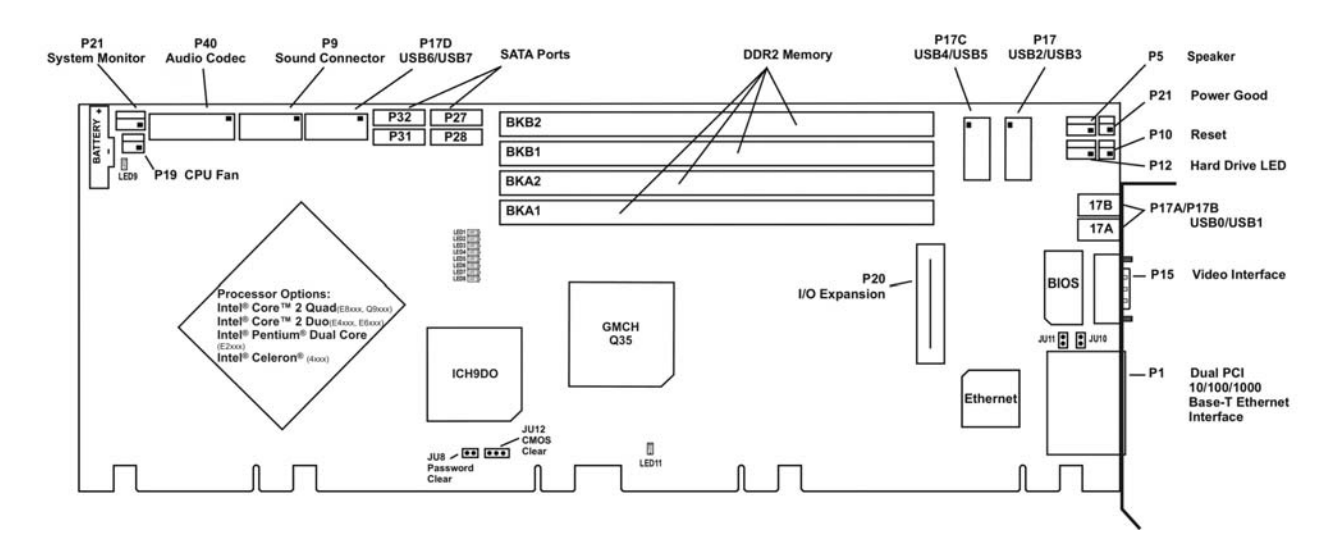

Figure 16 – Trenton TQ9 Connector Layout Drawing